www.schneider-electric.com

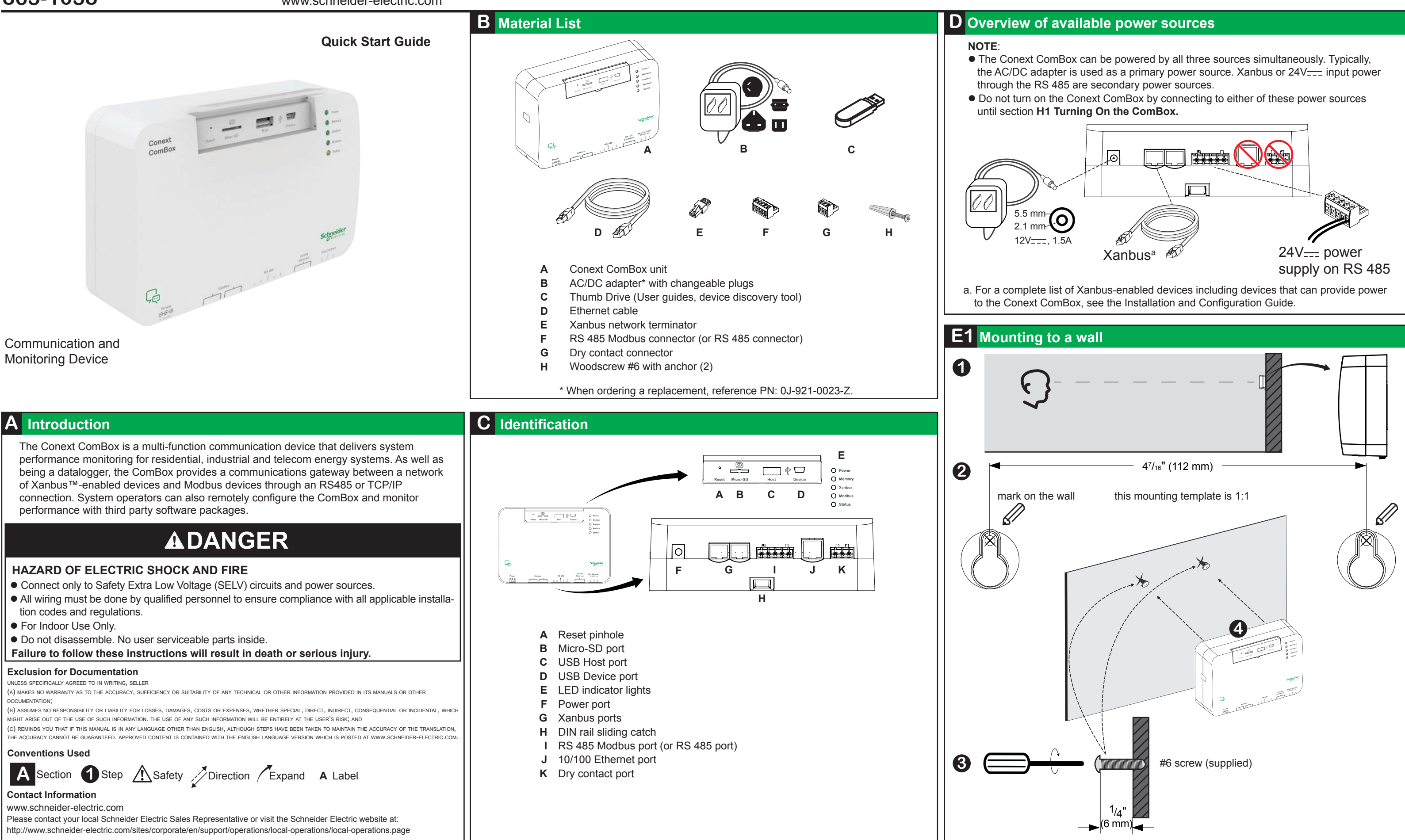

975-0643-01-01 C 7-2014

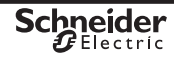

www.schneider-electric.com

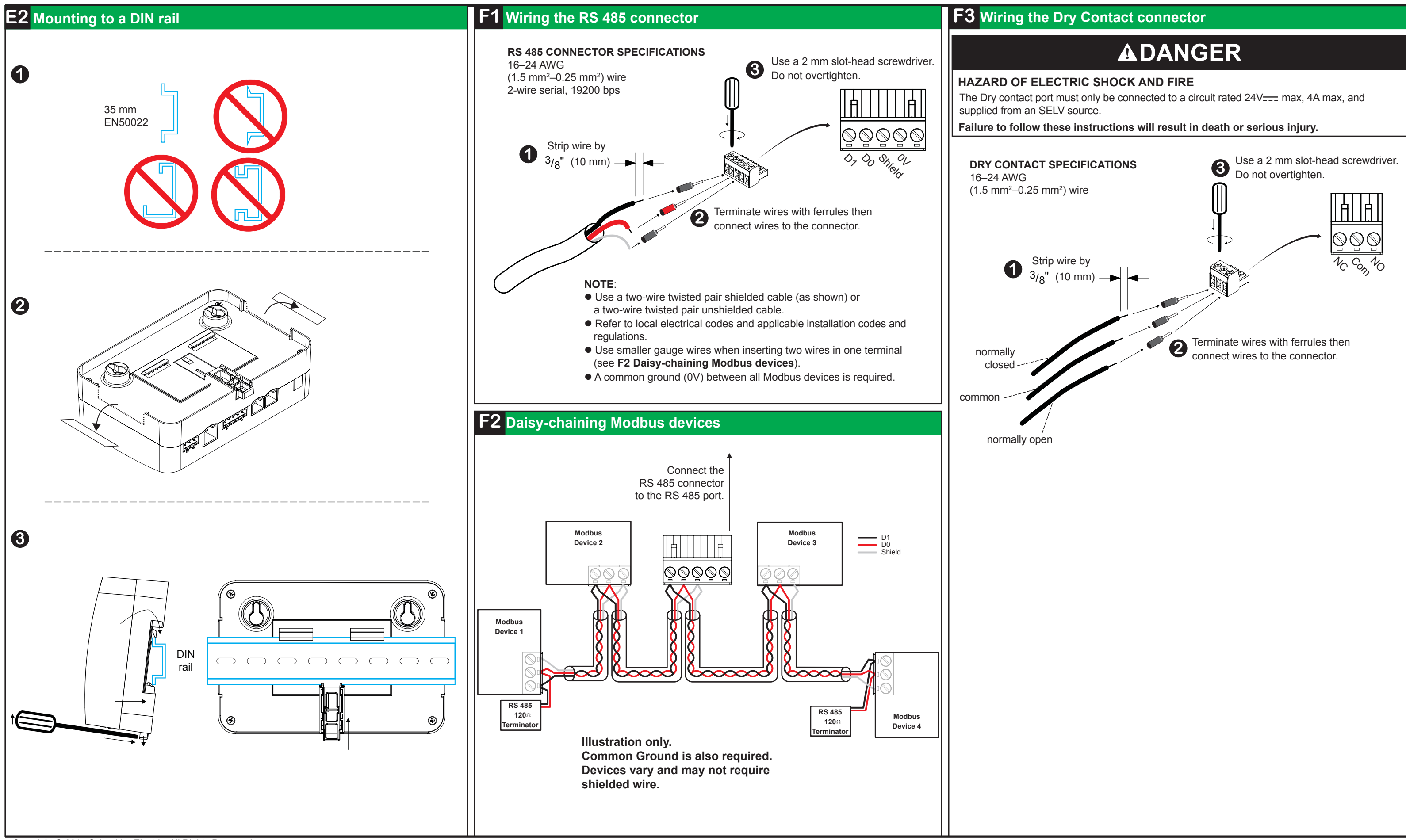

Copyright © 2014 Schneider Electric. All Rights Reserved.

All trademarks are owned by Schneider Electric Industries SAS or its affiliated companies.

# **Conext ComBox** 865-1058

# **Conext ComBox** 865-1058

www.schneider-electric.com

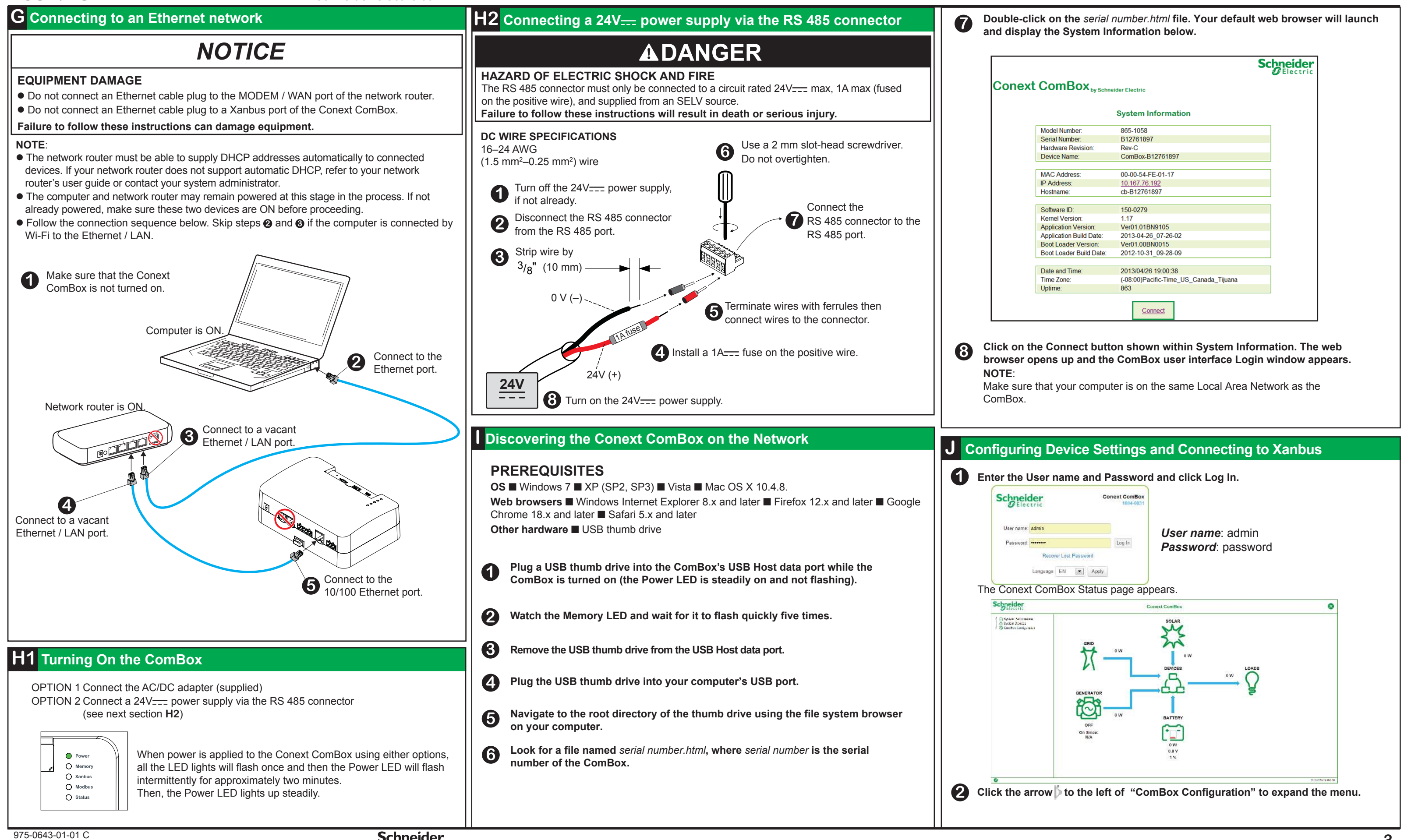

Schneider Gelectric

|                              |                                        | Schneider<br>Electric |
|------------------------------|----------------------------------------|-----------------------|
| ComBox by Schneider Electric |                                        |                       |
|                              | System Information                     |                       |
| Model Number:                | 865-1058                               |                       |
| Serial Number:               | B12761897                              |                       |
| Hardware Revision:           | Rev-C                                  |                       |
| Device Name:                 | ComBox-B12761897                       |                       |
| MAC Address                  | 00-00-54-FE-01-17                      |                       |
| IP Address:                  | 10 167 76 192                          |                       |
| Hostname:                    | cb-B12761897                           |                       |
|                              |                                        |                       |
| Software ID:                 | 150-0279                               |                       |
| Kernel Version:              | 1.17                                   |                       |
| Application Version:         | Ver01.01BN9105                         |                       |
| Application Build Date:      | 2013-04-26_07-26-02                    |                       |
| Boot Loader Version:         | Veru1.00BN0015                         |                       |
| Bool Loader Build Date:      | 2012-10-31_09-20-09                    |                       |
| Date and Time:               | 2013/04/26 19:00:38                    |                       |
| Time Zone:                   | (-08:00)Pacific-Time_US_Canada_Tijuana |                       |
| Uptime:                      | 863                                    |                       |
|                              | Connect                                |                       |

## www.schneider-electric.com

| K Specifications   |
|--------------------|
| ELECTRICAL SPEC    |
| COMMUNICATION INTE |
| Xanbus             |

Ethernet

RS 485

## DATA INTERFACE USB 2.0-Host

USB 2.0-Device **POWER SUPPLY** 

Power Consumptio AC/DC adapter\*

Xanbus

24V on RS 485 cor

\* When ordering a replacer MEMORY Internal External Micro-SD

## **GENERAL SPE** Weight

Housina / Mountina IP rating / Mounting Status Display Temperature

Humidity

# **FEATURES**

Programmable dry

Graphical user inte

Remote firmware up Max. number of Xai

# REGULATORY

EMC immunity EMC emission Substances / enviro DIMENSIONS

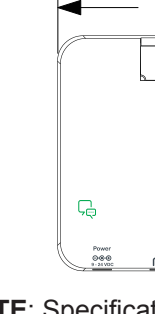

# **AWARNING**

## HAZARD OF PHYSICAL INJURY AND UNEXPECTED OPERATION

Refer to the Owner's Guide for more detailed information when making any changes to settings or sending commands. Commands sent to this device may affect other components in the system. Ensure that anyone working with the system is aware of the result of your changes before sending a command.

Be careful when changing the ComBox time setting. It will override any time settings on individual Xanbus-enabled devices in the network. The time represents the entire system. Any appliance or equipment that is time-controlled by a Xanbus device, such as a generator connected to an AGS, can inadvertently turn on at the wrong time.

Failure to follow these instructions can result in death or serious injury.

# Click Settings.

The Conext ComBox Settings page appears.

| Schneider                                             | Conext ComBox                 | 0               |
|-------------------------------------------------------|-------------------------------|-----------------|
| System Parlomance                                     | Conext ComBox Settings        |                 |
| South Contraction South Contraction South Contraction | tienata)                      |                 |
| - 10 Upload<br>- A Events                             | O Changa Admin Paiswood       |                 |
| - 🗇 Logging<br>- 🖒 Browse Files<br>L 🍄 Mochae Master  | O Charge User Pastword        |                 |
|                                                       | (b) Time and Zone             |                 |
|                                                       | (b) Network (one (SNTP)       |                 |
|                                                       | Control Section               |                 |
|                                                       | 🖂 🛛 E Mail Settings           |                 |
|                                                       | C. Mail Reporting             |                 |
|                                                       | 🚱 . Web                       |                 |
|                                                       | A FIP                         |                 |
|                                                       | 🖉 FTP Logger                  |                 |
|                                                       | En Dry Contact Relay          |                 |
|                                                       | Suppress Device FaultsWamings |                 |
|                                                       | (C) Xanbee Communications     |                 |
| 5                                                     |                               | 2014/05/09 09:4 |

Each of the Settings above, when clicked, will expand and display its sub-settings. With some exceptions, each sub-setting is comprised of two fields - a Parameter and its Value, and two buttons –  $|\bigcirc|$  recall (or refresh) and  $|\square|$  save.

## Change the Time and Zone setting before connecting the ComBox to the Xanbus network. To change the setting, click Time and Zone.

**NOTE**: For more information on another time-related ComBox setting called Network Time (SNTP) and its effect on the Xanbus network, refer to the Conext ComBox Owner's Guide.

| Time and Zone                                                                                                    |
|----------------------------------------------------------------------------------------------------|
| Date/Time: 2012/12/11 12:53:18 Set Time                                                                                                    |
| Time Zone: (-8:00) Pacific Time (US, Can ) Set Time Zone                                                                                                  |
| To change the Date/Time parameter, overwrite the existing value with the currendate $(YYYY/MM/DD)$ and time $(HH:MM:SS)$ . Click Set Time to save the new |

**5** Lost password recovery is not possible without entering a valid e-mail address and enabling e-mail notification. To do this, click E-mail Settings.

Change only the four parameters below.

E-mail Settings

| Parameter                         | Value                           |   |
|-----------------------------------|---------------------------------|---|
| Mailer Status                     | Enabled                         |   |
| Lost Password E-mail Recipients   | user@yourdomain.com             | - |
| Lost Password E-mail From Address | no-reply@schneider-electric.com | n |
| Reset Lost Passwords              | No                              |   |

 $\square$ 

# NOTE:

Change the Reset Lost Passwords to Yes, if you want a new password to be sent to the email address in Lost Password E-Mail Recipients.

Retain the default No, if you want the actual password you had forgotten to be sent to the email address in Lost Password E-Mail Recipients.

**Connect the ComBox to the Xanbus network.** 

# NOTICE

# EQUIPMENT DAMAGE

Do not connect a Xanbus cable plug to the 10/100 Ethernet port of the Conext ComBox. Failure to follow these instructions can damage equipment or affect network performance.

# NOTE:

settina.

- Use Xanbus cables that are longer than 6.5 ft (2 m). The total length of all cables combined must not exceed 131 ft (40 m).
- Xanbus components can be arranged in any order. Use a network terminator at both ends of the network. See illustration below.

Illustration only. Components vary.

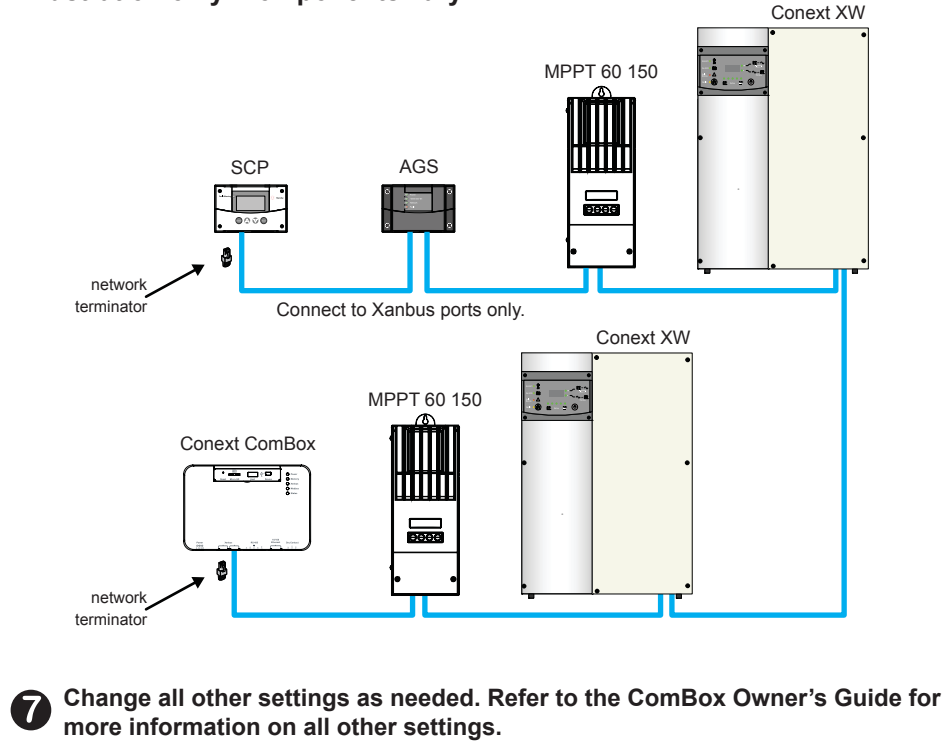

Copyright © 2014 Schneider Electric. All Rights Reserved.

All trademarks are owned by Schneider Electric Industries SAS or its affiliated companies.

# CIFICATIONS

| N INTERFACES | 3                                                 |
|--------------|---------------------------------------------------|
|              | Connector: 2 x RJ45                               |
|              | Products Supported: Conext XW+, SW, TX, Grid Tie, |
|              | MPPT 60, HV MPPT 80, AGS, SCP, Battery Monitor    |
|              |                                                   |

96 MR flash

| MPPT 60, HV MPPT 80, AGS, SCP, Battery Monitor                                                      |  |  |
|----------------------------------------------------------------------------------------------------|--|--|
| Connector: 1 x RJ45, 10/100 MBPS, Server: FTP, Web,                                                 |  |  |
| Modbus TCP/IP, Client: SMTP, SNTP; Discovery: DPWS.                                                 |  |  |
| Modbus (1 x Connector: Screw 5-terminal, 16-24AWG,                                                  |  |  |
| Concert CL DL & TL: DM910 DM920 DM950 DM970                                                         |  |  |
| CONEXI CL, RL, & TL, PINIOTU, PINIOZU, PINIODU, PINIOTU.                                            |  |  |
|                                                                                                    |  |  |
| USB-A, MSD protocol for firmware and device upgrades                                                |  |  |
| USB-mini B, MSD protocol for exporting data logs to a PC                                            |  |  |
| (SELV ON ALL SOURCES)                                                                               |  |  |
| 2 W average / 10 W peak                                                                             |  |  |
| Input: 100-240V~, 50-60Hz, 0.6A, Output: 12V, 1.5A, 5.5mm outer, 2.1mm center-positive jack         |  |  |
| When connected to Conext XW+ / SW or HV MPPT 80 providing 15V, 200mA min or more than one Conext TX |  |  |
| 24V, 1A max input only through pins 4 and 5                                                         |  |  |
| -921-0023-Z.                                                                                        |  |  |
|                                                                                                    |  |  |

| Card                                       | 2GB or more class 2 or better recommended                                                                                                    |
|--------------------------------------------|----------------------------------------------------------------------------------------------------|
| Calu                                       |                                                                                                    |
| ECIFICATIO                                 | NS                                                                                                    |
| 9 System<br>9 Location                     | 250 g (0.6 lb)<br>ABS Plastic / DIN-rail: 35 mm, Wall-mount: 2-screw<br>IP 20, NEMA Type 1, Indoor only<br>5 x LEDS<br>Operating: -4 to 122 °F (-20 to 50 °C)<br>Storage: -40 to 185 °F (-40 to 85 °C)<br>Operating: < 95%, non-condensing<br>Storage: < 95%                                                                                                    |
| contact relay                              | Screw 3-terminal, 16-24 AWG, NC-Com-NO,                                                                                                    |
| rface                                      | Integrated Web Server for ComBox settings only (Internet<br>Browser), Android tablet                                                                                                    |
| pgrades                                    | Yes                                                                                                    |
| nbus devices                               | Up to 20 (depending on device type). See Installation and Configuration guide for further details.                                                                                                    |
| onmental                                   | EN61000-6-1<br>EN61000-6-3, FCC Part 15 Class B, Ind. Canada ICES-003 Class B<br>RoHS                                                                                                    |
| 6.7 in. (169 mm)                           | ► 2.1 in. (54 mm)                                                                                                    |
| e E Lest & Device                          | O Power<br>O Mumary<br>O Katakata<br>O Monosa<br>O Bistana<br>O Bistana<br>O Bistana                                                                                                    |
| Ханбия R5 446 Брм<br>Брм <u>5 8 8 8 5 </u> | Schreicher<br>Minder Argentieren Argentieren Arg<br>Argentieren Argentieren Argentieren Argentieren Argentieren Argentieren Argentieren Argentieren Argentieren Argentieren Argentieren Argentieren Argentieren Argentieren Argentieren Argentieren Argentieren Argentieren Argentieren Argenti |

NOTE: Specifications are subject to change without notice.